## 1.Zoom のインストールとサインイン(タブレット・スマートフォン版)

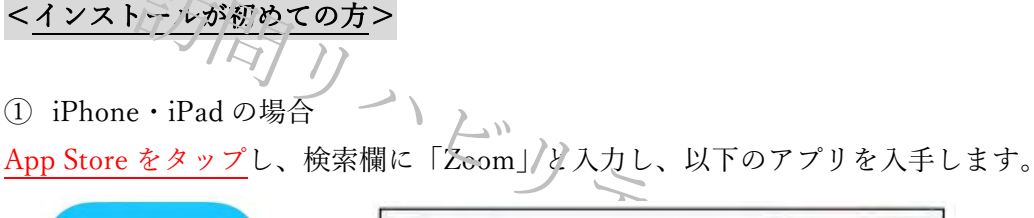

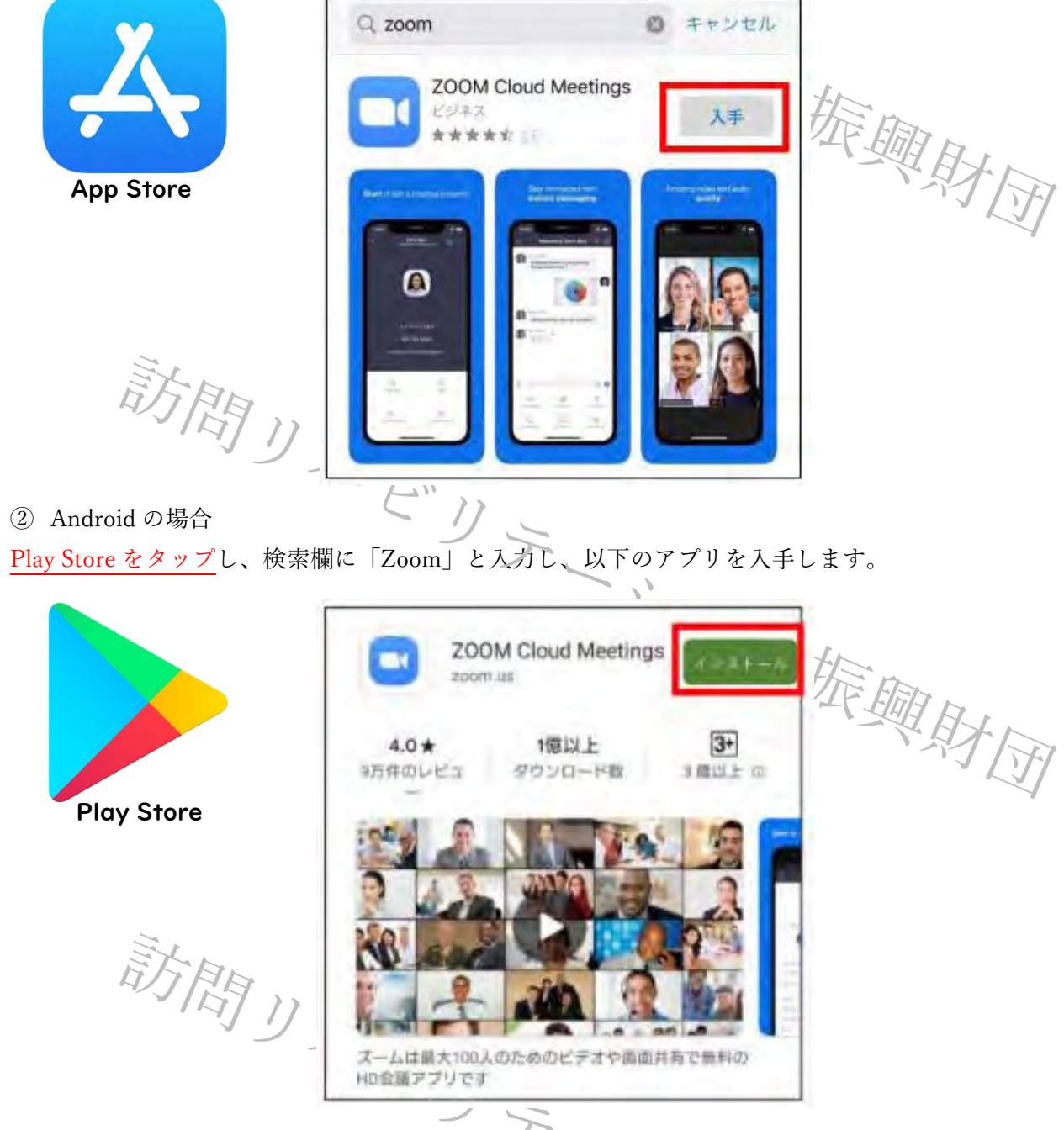

③ ホーム画面に「Zoom」のアイコンが追加されていればインストール完了となります。 ※すでにインストール済の方は最新バージョンへアップデートをお願いいたします。

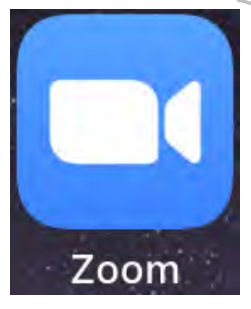

振興財団

- ④ 起動すると以下の画面が表示されますので、「サインアップ」をクリックします
  - ※1) すでに ID をお持ちの方はサインインの確認をお願いいたします。
  - ※2)タブレットやスマートフォンの表示画面は類似しているため、タブレット (iPad) の方法を記載します。

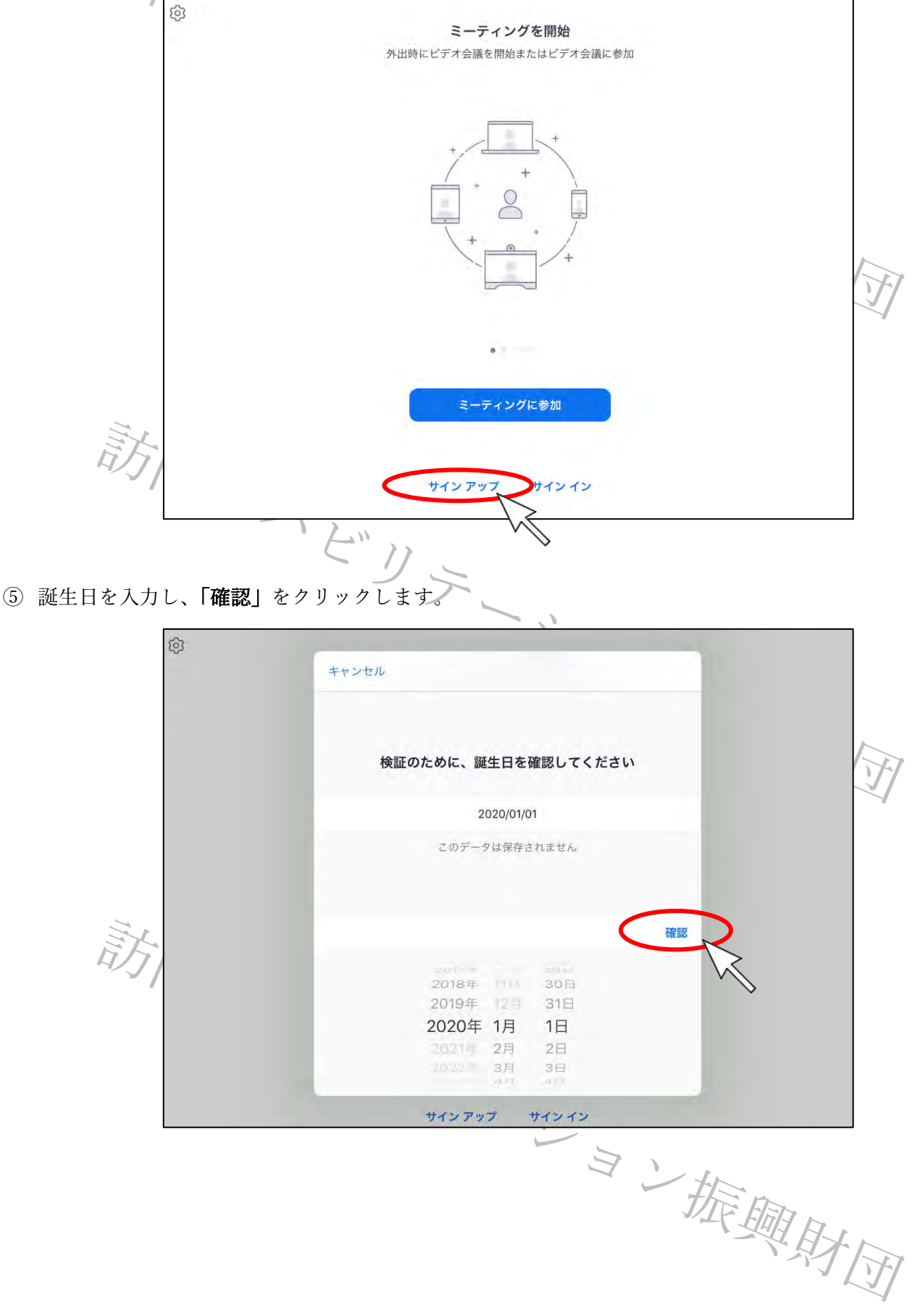

⑥ 「メールアドレスの欄」に本研修会申し込み時のアドレスと同じものを入力します。

姓名を入力後、「サインアップ」をクリックします。 入力したメーレアドレス宛に届いたメールを確認します。 ※申し込み時のメールアドレスと異なる場合、グループワーク<u>等に参加できない場合がございます。</u>

変更する必要がございますので Zoom に登録されるメールアドレスを事務局へお知らせください。

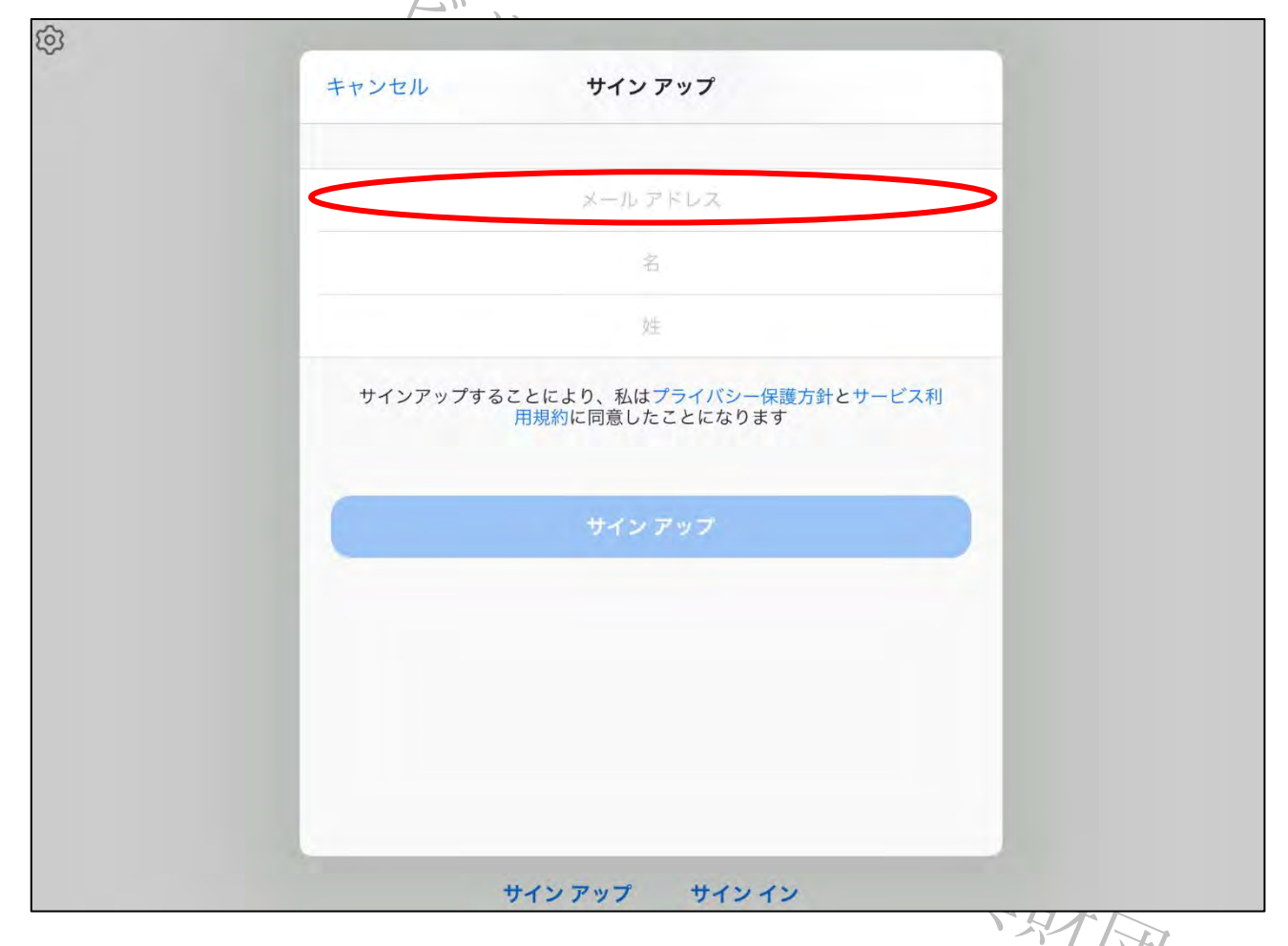

メールに記載されている「サインイン」をクリックします。

|      | zoom                                                                                       |     |
|------|--------------------------------------------------------------------------------------------|-----|
| 訪問リ、 | こんにちは、またし、<br>最近、登録済みで有効化されているメールを使用して、サインアップページにアクセスさ<br>れました。サインインするには、下のボタンをクリックしてください。 |     |
|      | サインイン<br>上のリンクをうまく開けない場合は、リンクをブラウザに弦くください:<br>https://us04web.zoom.us/signin               |     |
|      | ご利用ありがとうございます!                                                                             |     |
|      | Copyright @2020 Zoom Video Communications, Inc. All rights reserved.                       | 興財団 |

| 8 | 「 <u>メールアドレスの欄</u> 」に <mark>登録したメールアドレス</mark> を入力します。 |
|---|--------------------------------------------------------|
|   | 「パスワードの欄」に <mark>設定したいパスワード</mark> を入力します。             |
|   | <br>入力後、「 <b>ウインイン</b> 」をクリックします。                      |

| 4 | י≼פערבטע דוויא                              |             |
|---|---------------------------------------------|-------------|
|   | ミーティングに参加する ミーティングを開催する。サイン<br>サインイン        | サインアップは無料です |
|   | メールアドレス                                     |             |
|   | メールアドレス                                     |             |
|   | パスワード                                       |             |
|   | パスワード Forg                                  | got?        |
|   | <b>サインイン</b> 2 サインインしたままにあるmは初めてですか? 無料サインア | R AN        |
|   | または                                         | >>          |
|   | SSOでサインイン                                   |             |
|   | G Googleでサインイン                              |             |
|   |                                             |             |

※パスワードは①文字は8字以上、②1つ以上の文字(a,b,c等)、③1つ以上の数字(1.2.3等)、
 ④大文字と小文字の両方を含む、4つの条件が必要となります。

## <サインインができない場合>

サインイン

メールアドレスまたはパスワードが不正です。もう一度サイ ンイン情報を入力するか、アカウントへのアクセス権を依頼 するメ**ールをリクエスト**してください。

amilareCAPTCHAで保護されています。また、プライバシーボリシーとサ ビス利用場内が週用されます。

サインインしたままに次るmは初めてですか?無料サインアップ

Forgot

(ールアドレス

パスワード

.....

L'AL

メールアドレスまたはパスワードが不正です。もう一度サイ ンイン情報を入力するか、アカウントへのアクセス権を依頼 する<u>メールをリクエスト</u>してください。

※初めてインストールした方は上記の表示が出ることがあります。 その際にはパスワード欄右端の「forgot?」をクリックします。

ビリテーション振興財団

<パスワードの再設定>

A) <u>メールアレンスを入力</u>し、「私はロボットではありません」にチェックを入れ、送信します。 入力したメールアドレス宛にメールが届くので URL をクリックします。

| ご安心ください。パスワードの<br>メールアドレスをお伝えいただ | リセットは簡単です。Zoon<br>くだけです。  | こご登録の |
|----------------------------------|---------------------------|-------|
| メールアドレス                          |                           |       |
| 私はロボットではあり<br>ません<br>プライ         | reCAPTCHA<br>小(S)— - 利用規約 |       |

B) <u>設定したいパスワードを入力</u>し保存します。

パスワードは、①文字は8字以上、②1つ以上の文字(a,b,c等)、③1つ以上の数字(1.2.3等)、
 ④大文字と小文字の両方を含む、4つの条件が必要となります。

|                                                                                                    | パスワードをリセットする                                                                                  |               |
|----------------------------------------------------------------------------------------------------|-----------------------------------------------------------------------------------------------|---------------|
|                                                                                                    | こんにちは!新しいログイン用パスワードを設定してください。                                                                 |               |
|                                                                                                    | パスワード                                                                                         | THE FLE       |
|                                                                                                    | パスワードは次の通りでなければなりません。<br>• 文字は8字以上<br>• 1つ以上の文字(a、b、c)<br>• 1つ以上の数字(1、2、3)<br>• 大文字と小文字の両方を含む | N H J M       |
| The second second secon | パスワードを確認する                                                                                    |               |
|                                                                                                    | 保存<br>人                                                                                       |               |
| C) パスワードの設定が完了                                                                                                    | したら「マイミーティングに行く」をクリックすると                                                                      | サインインが完了されます。 |
|                                                                                                    | パスワードをリセットする                                                                                  |               |
|                                                                                                    | こんにちは、パスワードは問題なく変更されました。                                                                      | M.            |
|                                                                                                    | マイミーティングに行く                                                                                   | M AT AT       |

⑨ サインインできたら基本情報を確認します。この画面が表示されれば「インストール」および「サインイン」 が完了したこととなります。

※1)この画面はPC版でブラウザ上で接続したものとなります。アプリ起動とは別画面になります。※2)下記<参考>かPCアプリでサインインした画面となります。

|                          |                 |                                                    |                 | デモをリクエスト 188 | 8.799.9666 リソース - サポート |
|--------------------------|-----------------|----------------------------------------------------|-----------------|--------------|------------------------|
| עדע אלפע-בטע <b>ZOOM</b> | 画格 営業担当へのお問い合わせ |                                                    | ミーティングをスケジュールする | ミーティングに参加する  | ミーティングを開催する +          |
| (E) (                    |                 |                                                    |                 |              |                        |
| 7074-1                   |                 | 訪儿小 大郎                                             |                 |              | 編集                     |
| ミーティング                   |                 |                                                    |                 |              |                        |
| ウェビナー                    |                 |                                                    |                 |              |                        |
| 記録                       | 変更する            |                                                    |                 |              |                        |
| 設定                       | パーソナルミーティングロ    | 表示                                                 |                 |              | 編集                     |
|                          |                 | https://us04web.zoom.us/j/******292?pwd=******* 表示 |                 |              |                        |
| 管理者                      |                 |                                                    |                 |              |                        |
| > ユーザー管理                 | サインイン用メールアドレス   | 表示                                                 |                 |              | 編集                     |
| > ルーム管理                  | 4               | リンクされたアカウント: 🔤                                     |                 |              |                        |
| > アカウント管理                | ユーザータイプ         | 基本 ◎ アップグレードする                                     |                 |              |                        |
| > 5¥#0                   |                 |                                                    |                 |              |                        |
|                          | 空間              | ミーティング 100 @                                       |                 |              |                        |
| ライブトレーニングに出席             | 高語              | 日本語                                                |                 |              | 編集                     |
| ビデオチュートリアル               | 日時              | <b>タイムゾーン</b> (GMT+9:00) 大阪、札幌、東京                  |                 |              | 編集                     |
| ナレッジベース                  |                 | <b>日付形式 mm/dd/yyyy</b> 例:08/15/2011                |                 |              |                        |
|                          |                 | 時間形式 24時間制を使用                                      |                 |              |                        |
|                          |                 |                                                    |                 |              |                        |
|                          | -/              | $\langle \rangle \rangle$                          |                 |              |                        |
|                          |                 |                                                    |                 |              |                        |
| ※)サインイン用の                | メールアドレス         | 、が申し込み時のメールアドレスと異な                                 | る場合、グル          | レープワー        | ク等に参加で                 |
| またい担人がデギリ                | \++             |                                                    |                 |              |                        |
|                          | (               |                                                    |                 |              |                        |
| 変更する必要がごる                | ざいますので2         | Coom に登録されるメールアドレスを事                               | 務局へお知ら          | らせくださ        | <i>ر ب</i>             |
|                          |                 |                                                    | HE m            |              |                        |
| 15 E.                    |                 |                                                    | VIFER           | Th           |                        |
| <参考>                     |                 |                                                    |                 | EXA          |                        |
| タブレット・スマ-                | ートフォンにィ         | ·<br>ンストールしたアプリでサインインし                             | た面面             | イント          | FT                     |
|                          |                 |                                                    | - – – –         |              | 4                      |
| =+                       |                 |                                                    |                 |              |                        |
| <i>L</i> /J              |                 |                                                    |                 |              |                        |
|                          |                 |                                                    |                 |              |                        |
|                          |                 |                                                    |                 |              |                        |
|                          |                 |                                                    |                 |              |                        |
|                          |                 |                                                    |                 |              |                        |
| 4                        |                 |                                                    |                 |              |                        |
|                          |                 |                                                    |                 |              |                        |
| 10-44                    |                 |                                                    |                 |              |                        |
|                          |                 | 新担ミーティング 参加                                        |                 |              |                        |
| チャット                     |                 | 新祝ミーティング 参加                                        |                 |              |                        |
| $\sim \nu \sim r_{c}$    |                 |                                                    |                 |              |                        |
| 0                        |                 |                                                    |                 |              |                        |
| ミーティング                   |                 |                                                    | 0               |              |                        |
|                          |                 |                                                    |                 |              |                        |
| (2)                      |                 | 19                                                 |                 |              |                        |
| 連絡先                      |                 |                                                    |                 |              |                        |
|                          |                 |                                                    |                 |              |                        |
|                          |                 | スケジュール 画面の共有                                       |                 |              |                        |
|                          |                 |                                                    |                 |              |                        |
|                          |                 |                                                    |                 |              |                        |
|                          |                 |                                                    |                 |              |                        |
| (Q)                      |                 |                                                    |                 |              |                        |
| 設定                       |                 |                                                    |                 |              |                        |
|                          |                 | 1).+1++                                            |                 |              |                        |